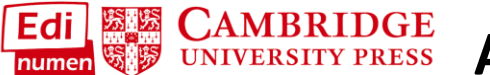

Add Students to a Class

This teacher tutorial provides steps for enrolling students to a class in ELEteca, the learning management system for Cambridge Spanish materials.

NOTE: In order to enroll students, you must first create a class.

In order to **add students to a class**, each student must have an ELEteca account and activated content either through a code or bulk enrollment through the school.

There are three options for how to add students to a class:

- 1. Students add themselves to the class using a class enrollment code.
- 2. Use the teacher wizard to add students to your class.
- **3.** The school enrolls students and adds them to a class through a bulk upload.

Here are more detailed steps for each of the three options:

## 1. Students add themselves using a class enrollment code.

a. Go to My classes to find the class enrollment code:

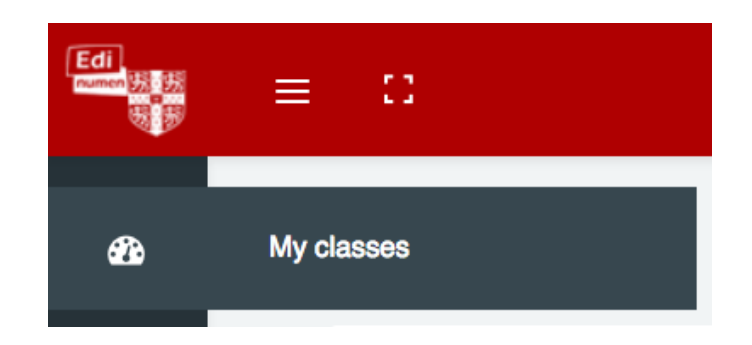

b. The class enrollment code appears below the name of each class you've created:

|                                                                                            |                        | 18                                    |                          |             |
|--------------------------------------------------------------------------------------------|------------------------|---------------------------------------|--------------------------|-------------|
|                                                                                            |                        |                                       | de                       | elete class |
| 3 classes                                                                                  | 🕿 Teacher (            | Dne 🏛 Cambridge Show                  |                          |             |
| Class One MR 1<br>Teacher SS One                                                           | Class Enrolln          | nent Code: 1b\$55dd                   | Instructions for you     | r students  |
| TEST - MR (TEST)<br>Class Enrollment Code: <b>5 MBjL9e</b><br># 12 students<br>Teacher One | TEST - MR<br>Student E | (TEST)                                | Gradeb<br>help           | ook   🕜     |
| 🕿 1 teacher                                                                                | Online wo              | orkbook                               | Gradeb<br>help           | ook 🛛 🕜     |
| 🗳 Class One ENT                                                                            |                        |                                       |                          |             |
| H/E Entornos - FULL course<br>Class Enrollment Code: <b>fUaHqrf</b>                        | Enrollmer              | nts                                   | add teachers or students |             |
| ≇ 5 students<br>r Teacher One<br>r 1 teacher                                               | Profile                | First name<br>email                   | Unenroll from class      |             |
| 🖪 Class 1                                                                                  | 2                      | Teacher One<br>teacherss1@yopmail.com |                          |             |

Give students the class enrollment code for the class you would like them to join. Students will need to enter it into their student dashboard. (*For a tutorial for students to add themselves to a class using the class enrollment code, see the Help link at the end of this tutorial.*)

## 2. Use the Wizard to Add Students to a Class

- a. Select a class from My Classes.
- b. Click the blue add teachers or students link, to the right of Enrollments:

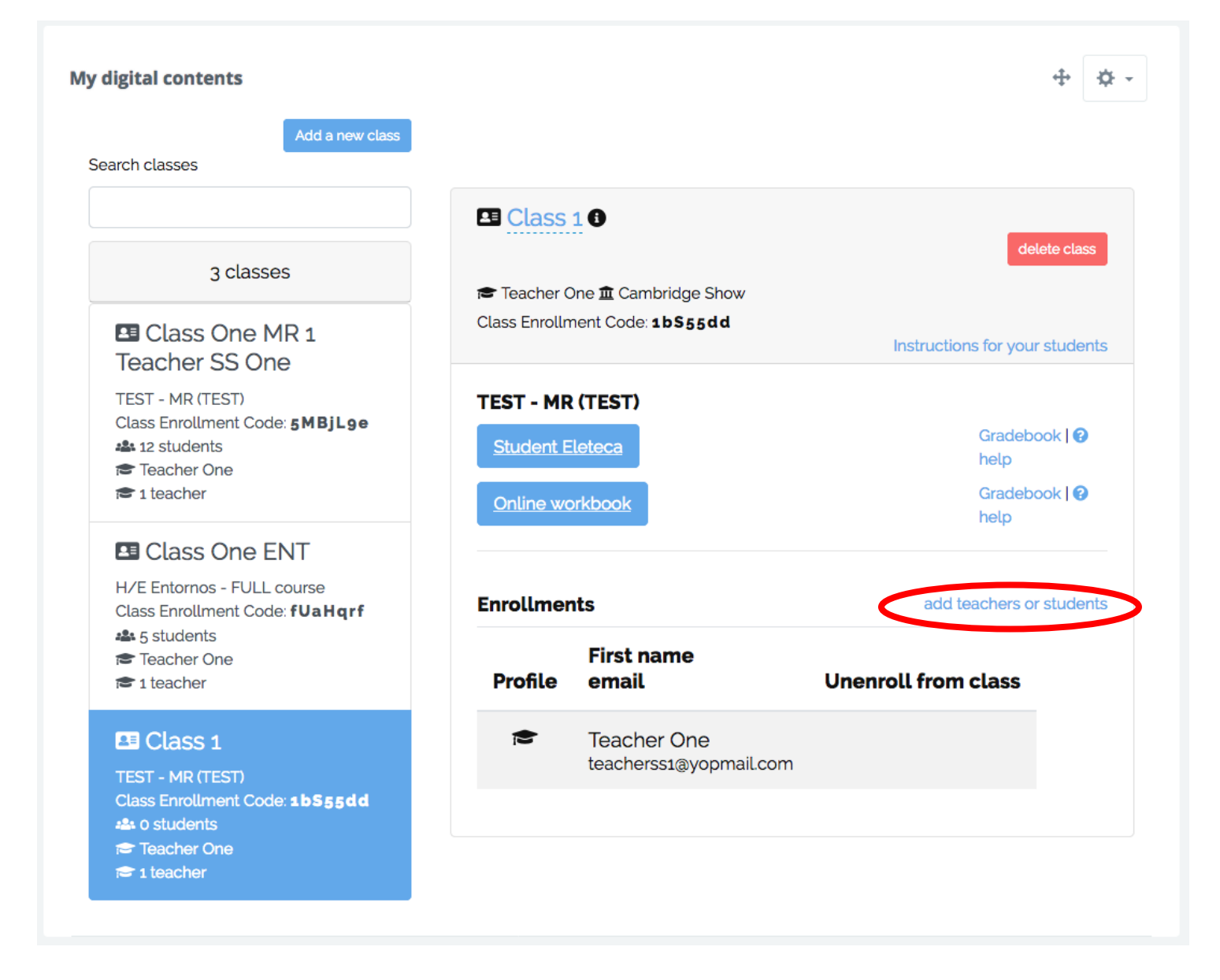

c. Select Add a new student(s) from the pop-up menu:

| Add a new                                                                                                  | class                                                                                            |      |
|----------------------------------------------------------------------------------------------------|--------------------------------------------------------------------------------------------------|------|
| add teachers or students                                                                                   | S                                                                                                | *    |
| 2                                                                                                    | 1<br>Select an action                                                                            |      |
| What do you want                                                                                           | t to do?                                                                                         |      |
| <ul> <li>Move an existing stude</li> <li>Add an additional existi</li> <li>Add a new student(s)</li> </ul> | nt to your class (student must first be removed from original class)<br>ng teacher to this class |      |
| E                                                                                                    |                                                                                                  | next |
| C C                                                                                                    |                                                                                                  |      |

- d. Choose your license type (provided by the institution through the system or a code).
- e. **Download** the batch registration template:

You can download the template in the following link: teacher-student-codes-template.xlsx

- f. Fill in your students' registration details (first name, surname, email, password, code).
- g. Save your completed Excel template.
- h. Upload the template and click next.
- i. Follow the **validation** prompts, making corrections to your template and re-uploading, if needed.

## 3. The school enrolls students and adds them to a class through a bulk upload.

With this option, after the school's bulk upload is completed, you will see both your class(es) and your students when you sign in. No additional steps are needed. If you need to add more students after the school's bulk upload, please see Option 2 above.

## Questions about....

Need additional help? Please go to https://edinumen.es/ele-help

**Schedule a Training?** To schedule a training, please fill out this <u>form</u> (<u>https://goo.gl/forms/ngo2G5mDRWeaB9c93</u>)

Authentic resources? Please visit the Pinterest pages for Cambridge Spanish: <a href="http://www.pinterest.com/cambridgeesp">www.pinterest.com/cambridgeesp</a>

Other questions? Contact your <u>K-12 Language Specialist</u> (<u>http://www.cambridge.org/gb/education/find-your-sales-consultant/united-states</u>) or your <u>Higher Ed Language Specialist</u> (<u>http://www.cambridge.org/gb/cambridgeenglish/contact/united-states</u>) states?contact-type=Sales+Representative#contact-data)